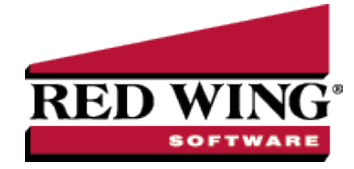

## **Recording Milk Sales**

**Document #**: 3113 **Product**: CenterPoint<sup>®</sup> Accounting for Agriculture

There are normally two transactions recorded in CenterPoint for milk sales; the milk check advance and the milk settlement check. Because both checks are received each month, they will be setup as recurring transactions so they can easily be reused without having to reenter the data each time.

| Milk Check Advance                       |  |
|------------------------------------------|--|
| First Time Check is Received             |  |
| Record Subsequent Milk Check Advances    |  |
| Milk Settlement Check                    |  |
| First Time Check is Received             |  |
| Record Subsequent Milk Settlement Checks |  |

## Milk Check Advance

When a farm is sent an advance on their milk sales, it is referred to as a Milk Check Advance.

First Time Check is Received

1. Select **Processes > Sales > Receipts**.

| Receipts          |                     |               |                     |                   |         |
|-------------------|---------------------|---------------|---------------------|-------------------|---------|
| Company           | CenterPoint Farms   | P             | Current Batch       |                   | 3       |
| Bank Account      | State Bank Checking | P             | Current Balance     | \$307,371.13      |         |
| Bank Deposit      |                     | $\mathcal{P}$ |                     |                   |         |
| Received I        | From BCB Dairy      | Pe            | Receipt / Invoice # | EFT044            |         |
| Received From Add | dress               | P             | Date                | 06/15/2010 聶      |         |
|                   |                     |               | Amount              | \$19,500.00       |         |
|                   |                     |               | Payment Type        | Check             | P       |
|                   |                     |               | Check / Ref #       | 65498             |         |
| Apply To Open Ir  | woices              | \$0.00        |                     |                   |         |
|                   | Account             | Quantity 1    | Profit Center       | Amount            | N       |
| Hilk Advance      |                     | 0.0000        | +                   | \$ 19,500.00 Det  | ail     |
|                   |                     |               |                     |                   |         |
| •                 | m                   |               |                     |                   | •       |
| ि 💫 🔍 🥃           | 3 0                 |               |                     |                   |         |
| Memo Line 1       |                     |               | Total               | \$19,500.00 Adjus | Amount  |
| Line 2            |                     |               |                     |                   |         |
| Save              | Delete              | Recurring     | ]                   |                   | Close 🕜 |

- 2. Select the business the milk was sold to in the **Received From** field.
- 3. Specify the Date, Amount, Payment Type and Check/Ref #.

Red Wing Software • support@redwingsoftware.com • www.redwingsoftware.com • 800-732-9464

- 4. In the Account field, specify the Milk Advance account (this can either be a liability or revenue account).
- 5. Select the **Recurring** button.
- 6. In the Add/Edit Recurring Transaction screen, enter a Description.
- 7. Verify that the Calculation Type is Percent and the Value is 100%.

| cription Milk Check Ad | lvance           |           |  |
|------------------------|------------------|-----------|--|
| Account Name           | Calculation Type | Value     |  |
| Milk Advance Liability | Percent 👻        | 100.0000% |  |
|                        |                  |           |  |

- 8. Because you will be receiving two different types of checks (milk check advance and milk check settlement) from this vendor, unselect the **Set As Default** and **Set to automatically load default recurring transaction** boxes.
- 9. Click Save.

Note: From the original Receipts screen, if you want to attach a document to this transaction, see the <u>Attach Documents</u> to Transactions topic for detailed information.

10. On the Receipts screen, click **Save** to record the first milk check advance.

Record Subsequent Milk Check Advances

- 1. Select Processes > Sales > Receipts.
- 2. Select the business the milk was sold to in the **Received From** field.
- 3. Specify the Amount of the milk check advance, the Payment Type and Invoice/Ref #.
- 4. Select the Recurring button in next to the Received From field. The Recurring button will display with a yellow background if a name has an applicable recurring transaction.

| Select Recurring Transaction          |                                                                                                    | × |  |  |  |  |
|---------------------------------------|----------------------------------------------------------------------------------------------------|---|--|--|--|--|
| Transaction Settings For BCB<br>Dairy | Leave Transaction Empty Recall the Last Transaction for this Name Load the Default Recurring Transaction for this Name |   |  |  |  |  |
| Description<br>Milk Advance           | ▲ Default Assigned →                                                                                                   |   |  |  |  |  |
| Milk Check Settlement                 |                                                                                                    |   |  |  |  |  |
|                                       |                                                                                                    |   |  |  |  |  |
| Select Delete                         | More                                                                                                    | 0 |  |  |  |  |

- 5. Highlight Milk Check Advance and click Select.
- 6. The remaining fields in the transaction will automatically be populated.
- 7. Click Save.

Red Wing Software • support@redwingsoftware.com • www.redwingsoftware.com • 800-732-9464

## Milk Settlement Check

## First Time Check is Received

After the milk is sold, the creamery will normally send a 2nd check (milk settlement check). This check is the amount paid for the milk production, less the milk check advance amount and any expenses.

1. Select Processes > Sales > Receipts.

| ≽ Re | eceipts         |                     |            |                   |     |               |              |
|------|-----------------|---------------------|------------|-------------------|-----|---------------|--------------|
|      | Company         | CenterPoint Farms   | Þ          | Current Batcl     | h   |               |              |
|      | Bank Account    | State Bank Checking | P          | Current Balance   | e   | \$307,371.13  |              |
|      | Bank Deposit    | 06/16/10 Deposit    | Þ          |                   |     |               |              |
|      | Received F      | rom BCB Dairy       | Pe         | Receipt / Invoice | e # | EFT045        | ]            |
| Rece | eived From Add  | tress               | P          | Da                | ate | 06/30/2010 (# |              |
|      |                 |                     |            | Amo               | unt | \$17,365.5    | 7            |
|      |                 |                     |            | Payment Ty        | pe  | Check         | P            |
|      |                 |                     |            | Check / Re        | f # | 134242        | ]            |
| _    |                 |                     |            |                   |     |               |              |
| A    | pply To Open In | voices              | \$0.00     |                   |     |               |              |
|      |                 | Account             | Quantity 1 | Profit Center     |     | Amount        | <u>^</u>     |
|      | Milk Sales      |                     | 2,258.1700 | Dairy             | +   | \$ 38,552.52  | Detail       |
| ٠.   | Milk Advance    | s                   | 0.0000     | Dairy             | +   | \$ -19,500.00 | Detail       |
| ÷    | Milk Marketin   | g                   | 0.0000     | Dairy             | -   | \$ 325.00     | Detail       |
|      | National Dairy  | / Promotion         | 0.0000     | Dairy             | -   | \$ 248.51     | Detail       |
| ÷    | Dairy Associa   | ation Fee           | 0.0000     | Dairy             | -   | \$ 58.00      | Detail       |
| ۰.   | Dairy Cow Lo    | an                  | 0.0000     |                   | +   | \$ -828.52    | Detail       |
|      | Long Term Int   | erest               | 0.0000     | Dairy             | -   | \$ 226.92     | Detail -     |
| •    |                 | III                 |            |                   |     |               | F            |
| 2    | x 🔍 🥃           |                     |            |                   |     |               |              |
| М    | emo Line 1      |                     |            | Total             |     | \$17,365.57 A | djust Amount |
|      | 1: 2            |                     |            |                   |     |               |              |
|      | Line 2          |                     |            |                   |     |               |              |
|      |                 |                     |            |                   |     |               |              |
|      |                 |                     |            |                   |     |               |              |
|      |                 |                     |            |                   |     |               |              |

- 2. Select the business the milk was sold to in the **Received From** field.
- 3. Specify the Date, Amount, Payment Type and Invoice/Ref #.
- 4. In the **Account** field, specify the Milk Sales account (this is a revenue account). In the **Amount**, specify the gross amount of milk sales for that period.
- 5. In the next **Account** field, specify the **Milk Advance** account. In the **Amount** field for that row, specify the amount that was received on the prior milk advance check as a **negative**.
- 6. In the subsequent rows, specify and expense or loan **Accounts** and **Amounts** that are automatically deducted from the milk check. Note: Loan accounts should be entered as **negative** amounts (to lower the loan balance).
- 7. Select the Recurring button.
- 8. In the Add/Edit Recurring Transaction screen specify a Description for this recurring transaction.
- 9. Change all of the **Calculation Types** to **Fixed Amount** and the **Values** to **0.00**. The amounts are set at zero because the amounts will differ each month. If one or more of the amounts are the same each month, the amount can be entered instead of 0 (zero).

| Account Name                                               | Calculation Ty                 | ре    | Value              |  |
|------------------------------------------------------------|--------------------------------|-------|--------------------|--|
| Milk Sales                                                 | Fixed Amount                   | •     | \$ 0.00            |  |
| Milk Advances                                              | Fixed Amount                   | -     | \$ 0.00            |  |
| Milk Marketing                                             | Fixed Amount                   | -     | \$ 0.00            |  |
| National Dairy Promotion                                   | Fixed Amount                   | -     | \$ 0.00            |  |
| Dairy Association Fee                                      | Fixed Amount                   | -     | \$ 0.00            |  |
| Dairy Cow Loan                                             | Fixed Amount                   | -     | \$ 0.00            |  |
| Long Term Interest                                         | Fixed Amount                   | •     | \$ 0.00            |  |
| ] Set As Default For "BCB [<br>] Set "BCB Dairy" to automa | )airy"<br>atically load defaul | t rec | urring transaction |  |

10. Again unselect the Set As Default and Set to automatically load default recurring transaction boxes.

Note: If you want to attach a document to this transaction, see the <u>Attach Documents to Transactions</u> topic for detailed information.

- 11. Click Save.
- 12. Back on the original Receipt screen, click **Save** to record the first milk settlement check.

Record Subsequent Milk Settlement Checks

- 1. Select Processes > Sales > Receipts.
- 2. Select the business the milk was sold to in the **Received From** field.
- 3. Specify the Amount of the milk settlement check, the Payment Type and Invoice/Ref #.
- 4. Select the Recurring button in next to the Received From field. The Recurring button will display with a yellow background if a name has an applicable recurring transaction.

| Select Recurring Transaction          |                                                                                                    |              | × |  |  |  |
|---------------------------------------|----------------------------------------------------------------------------------------------------|--------------|---|--|--|--|
| Transaction Settings For BCB<br>Dairy | Leave Transaction Empty Recall the Last Transaction for this Name Load the Default Recurring Transaction for this Name |              |   |  |  |  |
| Description                           | ▲ Default                                                                                                    | Assigned 👻   |   |  |  |  |
| Milk Advance                          |                                                                                                    | $\checkmark$ |   |  |  |  |
| Milk Check Settlement                 |                                                                                                    |              |   |  |  |  |
| Select Delete                         |                                                                                                    | More Close   | 0 |  |  |  |

- 5. Highlight Milk Settlement Check and click Select.
- 6. All accounts used in a milk settlement check will automatically be displayed in the grid. Specify the new amounts for each line.Remember that the milk advance and loan accounts should be entered as **negatives** to lower the balance.
- 7. Click Save.